# Fotos reparieren mit Photoshop:

# Farbfehler entfernen und nachschärfen

Beispiel: "30 Jahre Zeltkirmes#A1#12.1#038"

#### Farbe:

- 1. Autofarbe
- 2. Tonwertkorrektur "Tiefen aufhellen"

#### Nachschärfen:

- 1. Ebene duplizieren
- 2. Filter > sonstige Filter > Hochpass > Radius 7-12
- 3. Füllmethode: "Ineinanderkopieren"
- 4. Auf Hintergrundebene reduzieren

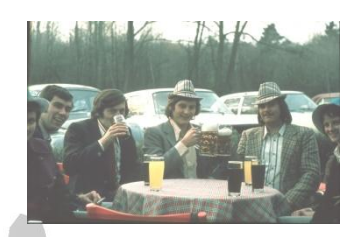

### Rauschen oder Kratzer am Himmel entfernen

Beispiele: "Hängemappen0255"( Kratzer am Himmel) oder "Hängemappen0271" ( Rauschen am Himmel)

- 1. Himmel mit "Schnellauswahlwerkzeug" markieren
- 2. Ebene > Neu > Ebene durch Kopie > "Ebene1"
- 3. Ebene1 weichzeichnen: Filter > Weichzeichnungsfilter > Gaußscher Weichzeichner >Radius 40px oder mehr
- 4. Auf dieser Ebene1 "Ebenenmaske hinzufügen"
- 5. Ebenenmaske anklicken und mit weichem Pinsel und 30% Deckkraft mit der Farbe "schwarz" den Rand des Himmels maskieren
- 6. Hintergrundebene und Ebene1 wieder auf Hintergrundebene reduzieren

## Ausgewählten Bereich in einen Foto aufhellen oder abdunkeln

Beispiel: Reiter in "Hängemappen0255"

- 1. Gewünschten Bereich (hier der Reiter) mit Schnellauswahl markieren
- 2. Einstellungsmaske "Belichtung" anklicken
- 3. Belichtung des Reiters aufhellen
- 4. Ebenenmaske anklicken und mit weichem Pinsel und 30% Deckkraft mit der Farbe "weiß" den Rand des markierten Bereichs maskieren

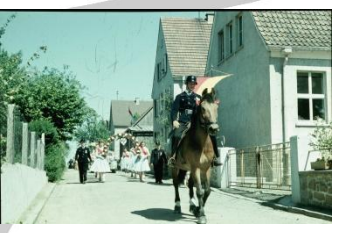